# WeBUY

Manuale – Fornitori Enel

Aggiornamento : 11/07/2023

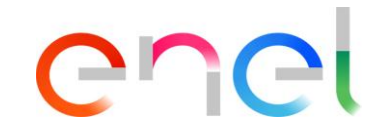

#### On Boarding Fornitore

Il fornitore dovrà utilizzare il Global Procurement Portal per registrarsi: https://globalprocurement.enel.com

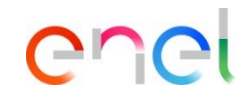

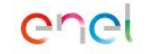

Chi siamo

Diventa fornitore Documenti

Gare e opportunità Contatti

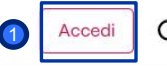

Una volta entrato nel Global Procurement Portal, troverai questa schermata in cui potrai fare clic su: *ACCEDI* 

# Massimizziamo la creazione di valore in tutte le sue forme

Benvenuto nel Portale Global Procurement di Enel

On Boarding Fornitore

| enel                                                                                                    | Per registrarsi come nuovo fornitore, è necessario inserire le informazioni di registrazione cliccando nell'opzione:<br>"Non sei registrato? Inizia da qui " |
|----------------------------------------------------------------------------------------------------|----------------------------------------------------------------------------------------------------|
| Accedi a WeBUY in tutta sicurezza                                                                                                    | Se sei già registrato, inserisci le tue credenziali e fai click su:<br>"ACCEDI"                                                                              |
| Ogni fornitore, usando la propria e-mail e<br>password, può interagire con tutte le<br>società del Gruppo Enel attraverso il<br>cruscotto globale WeBUY ed utilizzare tutti<br>i servizi disponibili: rispondere agli inviti a<br>gare, gestire il propri o processo di<br>qualificazione, visualizzare i propri risultati<br>di vendor rating, provvedere alla<br>fatturazione e così via. | * Email                                                                                                    |
| Nel caso hai dimenticato i tuoi dati di accesso, fai clic sull'opzione: "Recupera<br>dati di accesso". Una nuova finestra si aprirà per recuperare la tua password                                                                                                    | Username (se diverso dalla email)                                                                                                    |

enei

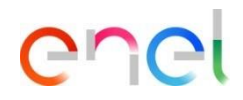

On Boarding Fornitore – Dati di Registrazione (1/3)

| Welcome to WeBUY                                                      |   | 1                                                                                                    | 15:00 Central European Time DST                                                                                       | <u> </u>                                                                                    |                                                                                                    |
|-----------------------------------------------------------------------|---|----------------------------------------------------------------------------------------------------|----------------------------------------------------------------------------------------------------|---------------------------------------------------------------------------------------------|----------------------------------------------------------------------------------------------------|
| Dati di registrazione                                                 |   |                                                                                                    |                                                                                                    | Rip stina                                                                                   |                                                                                                    |
| Indice<br>✓ Dati organizzazione principale<br>O Dati di Registrazione | → | <ul> <li>IMPORTANTE: La username coinciderà con l'email inserita r</li> <li>Informazioni sull'Azienda - Sede legale</li> </ul>                                                                       | nel Form di Registrazione sotto                                                                                       | Italino •                                                                                   |                                                                                                    |
| Onboarding<br>Conferma Registrazione                                  |   | Nazione     IDALM     IDALM     Forma gluridica      Partita IVA societaria (NON Partita IVA di Gruppol     Partita IVA societaria (NON Partita IVA di Gruppol     Città     Indirizzo     Indirizzo | Ragione sociale (compress forma giuridica) Codice Fiscale     Codice Fiscale     Provincia      CAP     Numero civico | Il forni<br>registr<br>Potrà,<br>preferi<br>in alto<br>Nel ca<br>dati, la<br>di Reg<br>Sede | tore accede alla pagina di<br>azione<br>inoltre, selezionare la lingua che<br>sce dal menu a tendina che si trova<br>a destra<br>iso in cui non si fossero scaricati i<br>a prima fase è rispondere ai "Dati<br>jistrazione" che riguardano la<br>Legale dell'Azienda |

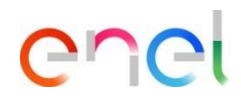

On Boarding Fornitore – Dati di Registrazione (2/3)

| Welcome to WeBUY                                                                  |               |                                                                                                    | 15:00 Central European Time DS | п                                                                                             | <u>8</u> 2              |                           |
|-----------------------------------------------------------------------------------|---------------|----------------------------------------------------------------------------------------------------|--------------------------------|-----------------------------------------------------------------------------------------------|-------------------------|---------------------------|
| Dati di registrazione                                                             |               |                                                                                                    |                                |                                                                                               | Ripristina Chiudi Salva |                           |
| Indice                                                                            | $\rightarrow$ | * Nazione<br>ITALIA •                                                                                                    |                                | <ul> <li>Ragione sociale (compresa forma giuridica)</li> </ul>                                |                         |                           |
| <ul> <li>Dati organizzazione principale</li> <li>Dati di Registrazione</li> </ul> |               | * Forma giuridica                                                                                                    |                                | * Codice Fiscale 🕑                                                                            |                         |                           |
| Onboarding                                                                        |               | •                                                                                                    |                                | * Codice Fiscale                                                                              |                         | Il fornitoro o            |
| Conterma negistrazione                                                            |               | Partita IVA societaria (NON Partita IVA di Gruppo) 🕑 Partita IVA societaria (NON Partita IVA di Gruppo)                    |                                | • Provincia                                                                                   |                         | registrazion              |
|                                                                                   |               | * Città                                                                                                    |                                | * CAP                                                                                         |                         | La prima f<br>Registrazio |
|                                                                                   |               | • Indirizzo                                                                                                    |                                | Numero civico                                                                                 |                         | Legale dell'              |
|                                                                                   |               | Sito Web                                                                                                    |                                | E-mail sede legale (se disponibile, inserire indirizzo<br>PEC)                                |                         |                           |
|                                                                                   |               | <ul> <li>Telefono (centralino) (si prega di inserire "+"<br/>"codice paese" e "numero di telefono" senza spazi)</li> </ul> |                                | Fax aziendale (si prega di inserire "+" "codice paese" e<br>"numero di teletono" senza spazi) |                         |                           |
|                                                                                   |               | Codice Univoco Info Provider                                                                                               |                                |                                                                                               |                         |                           |

Il fornitore accede alla pagina di registrazione

\_a prima fase è rispondere ai "Dati di Registrazione" che riguardano la Sede \_egale dell'Azienda

1

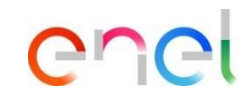

On Boarding Fornitore – Dati di Registrazione (3/3)

|                                                                                                    |                                                                                                    | Ripristina Chiudi Isserire una serie<br>informazioni aggiuntive                    |
|----------------------------------------------------------------------------------------------------|----------------------------------------------------------------------------------------------------|------------------------------------------------------------------------------------|
| ✓ Informazioni Utente                                                                                             |                                                                                                    | Occorre prestare particolare attenzione                                            |
| Cognome     Indirizzo E-mail <i>L'email viene utilizzata come</i> username. E consentito un solo indirizzo email. | <ul> <li>Nome</li> <li>Telefono (si prega di inserire "+" "codice paese" e<br/>"numero di felefono" senza spazi)</li> </ul>                                                                            | INDIRIZZO E-MAIL     Lo USERNAME sarà lo stesso     dell'INDIRIZZO E MAIL inserite |
| Cellulare (si prega di inserire "+" "codice paese" e<br>"numero di cellulare "senza spazi)                        | <ul> <li>Username (memorizzalo: ti servirà per accedere ai<br/>servizi riservati)</li> <li>Compilazione non necessaria in<br/>quanto questo campo coincide con<br/>l'indirizzo e-mail sopra</li> </ul> | <ul> <li>2 Una volta inseriti tutti i dati, cliccare su SALVA</li> </ul>           |
| Lingua preferita                                                                                                  | Fuso Orario  CEST/CET - Central European Time (Europe/Bi                                                                                                    |                                                                                    |

Inizio Registrazione eVendor

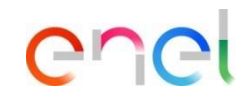

Il fornitore deve selezionare la forma giuridica a cui appartiene

Cliccare quindi su CONFERMA

On Boarding Fornitore – Raggruppamento forma giudirica

| ice →                                                | RAGGRUP | PPAMENTO FORMA GIURIDICA       |                                                                                                    |                                                                                                    |                  |
|------------------------------------------------------|---------|--------------------------------|----------------------------------------------------------------------------------------------------|----------------------------------------------------------------------------------------------------|------------------|
| Dati organizzazione principale Dati di Registrazione | ∼ RAG   | GRUPPAMENTO FORMA GIURIDICA    |                                                                                                    |                                                                                                    |                  |
| Onboarding                                           |         |                                |                                                                                                    |                                                                                                    |                  |
| S AGRUPACION DE FORMA LEGAL                          |         |                                |                                                                                                    |                                                                                                    |                  |
| 8 CUESTIONARIO GENERAL                               |         | RAGGRUPPAMENTO FORMA GUIRIDICA |                                                                                                    |                                                                                                    |                  |
| CONTACTOS DE LA EMPRESA<br>(CYBER SECURITY)          | Ť       |                                |                                                                                                    |                                                                                                    |                  |
| 8 ACEPTACIÓN REGLAMENTO                              |         | Domanda                        | Descrizione                                                                                                    | Risposta                                                                                                    | Modificabile da: |
| Conferma Registrazione                               |         |                                |                                                                                                    |                                                                                                    |                  |
| Riepilogo Stati                                      | 1       | HAQOHUMAIMENTU ULASSE GUDHUILA | <ul> <li>Setezionare ia forma giuriota di appartenenza</li> <li>Persona Fisica non Commerciale:</li> <li>Rientrano in questa categoria le Persone fisiche che<br/>non svolgono attività economiche come ad esempio il<br/>fornitore occasionale, idipendenti, ecc.</li> <li>Persona Fisica Commerciale:</li> <li>All'Interno di questa tipologia rientrano tutti i soggetti<br/>terzi, persone fisiche, con residenza fisicale in un<br/>pasee Ente i che sercitano attività commerciali /<br/>professionali. Si precisa che in questa categoria<br/>rientrano esclusivamente le persone fisiche che<br/>svolgono attività economiche, come ad esempio. Ditta<br/>individuale, impresa fimiliare, Liber professioniti, ecc<br/>Operatore Economico giuridico:</li> <li>Questa categoria ecogile esclusivamente i soggetti<br/>giuridici finon persone fisiche che non rientrano nelle<br/>altre categorie (consorzio, enti, associazioni ed enti<br/>pubblici che svolgono attività economiche, alcuni</li> </ul> | Operatore Economico Giuridico Persona Filica Commerciale Persona Filica Kon Commerciale Ente Pubblico / Pubblica Amministrazione IPA) Ente / Associazione No Lucro Comorcia | Formtore         |

On Boarding Fornitore – Questionario generale (1/3)

#### Inizio Registrazione eVendor QUESTIONARIO GENERALE Indice ✓ Dati organizzazione principale Ø Dati di Registrazione ✓ INFORMAZIONI FORNITORE ✓ Onboarding AGRUPACION DE FORMA LEGAL Domanda Descrizione Risposta Modificabile da: CUESTIONARIO GENERAL PAESE SEDE LEGALE \* Selezionare il paese della sede legale Fornitore INFORMACIÓN COMPAÑÍA Seleziona un'Opzione (scelta Singola) O CONTACTOS DE LA EMPRESA (CYBER SECURITY) TIPOLOGIA FORNITURA \* Selezionare tipologia di fornitura Produttore Fornitore ACEPTACIÓN REGLAMENTO Distributore ✓ Conferma Registrazione Servizi Professionali 😣 Riepilogo Stati Istituto di formazione Appaltatore ✓ COSTITUZIONE IMPRESA Domanda Descrizione Risposta Modificabile da: DATA COSTITUZIONE SOCIETA \* Inserire data di costituzione dell'impresa Fornitore dd/MM/yyyy V INFORMAZIONI AMMINISTRATIVE

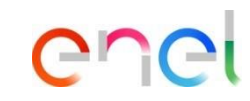

Il fornitore deve compilare il seguente questionario generale:

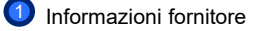

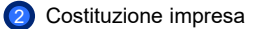

On Boarding Fornitore – Questionario generale (2/3)

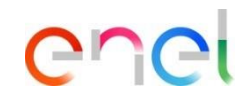

Il fornitore deve compilare il seguente questionario generale:

| nizio Registrazione eVendor                                                                     |               |     |          |                          |                                                                                              |                            | Conferma         | 1 Informazioni amministrative |
|-------------------------------------------------------------------------------------------------|---------------|-----|----------|--------------------------|----------------------------------------------------------------------------------------------|----------------------------|------------------|-------------------------------|
| ndice                                                                                           | $\rightarrow$ | QUE | ESTIONAR | IO GENERALE              |                                                                                              |                            |                  |                               |
| <ul> <li>Dati organizzazione principale</li> <li>Dati di Registrazione</li> </ul>               |               |     | ✓ INF    | ORMAZIONI AMMINISTRATIVE |                                                                                              |                            |                  | 2 Altre sedi                  |
| ✓ Onboarding                                                                                    |               |     |          | Domanda                  | Descrizione                                                                                  | Risposta                   | Modificabile da: |                               |
| AGRUPACION DE FORMA LEGAL     CUESTIONARIO GENERAL     INFORMACIÓN COMPAÑÍA                     |               |     | 1        | REGISTRAZIONE WEB-EDI    | * Intendete registrarvi unicamente al fine della<br>fatturazione tramite Web-Edi?            |                            | Fornitore        |                               |
| <ul> <li>CONTACTOS DE LA EMPRESA<br/>(CYBER SECURITY)</li> <li>ACEPTACIÓN REGLAMENTO</li> </ul> |               |     | 2        | E-MAIL (PAGAMENTI)       | <ul> <li>Inserire l'indirizzo e-mail utilizzato per la gestione<br/>dei pagamenti</li> </ul> | Caratteri disponibili 2000 | Fornitore        |                               |
| <ul> <li>Conferma Registrazione</li> <li>Riepilogo Stati</li> </ul>                             |               |     | 3        | E-MAIL (ORDINI)          | <ul> <li>Inserire l'indirizzo e-mail utilizzato per la gestione<br/>degli ordini</li> </ul>  | Caratteri disponibili 2000 | Fornitore        |                               |
|                                                                                                 |               |     | ✓ ALT    | RE SEDI                  |                                                                                              |                            |                  |                               |
|                                                                                                 |               | 2   |          | Domanda                  | Descrizione                                                                                  | Risposta                   | Modificabile da: |                               |
|                                                                                                 |               |     | 1        | SEDE SUCCESSIVA          | * Si vuole inserire un'altra sede?                                                           | -                          | Fornitore        |                               |
|                                                                                                 |               |     |          |                          |                                                                                              |                            |                  |                               |

#### **Fornitore – Registrazione** On Boarding Fornitore – Questionario generale (3/3)

Inizio Registrazione eVendor QUESTIONARIO GENERALE Indice V Dati organizzazione principale ~ Document Validation Oati di Registrazione Onboarding AGRUPACION DE FORMA LEGAL 🗸 Carichi Pendenti O CUESTIONARIO GENERAL (1)B INFORMACIÓN COMPAÑÍA CONTACTOS DE LA EMPRESA (CYBER SECURITY) Descrizione ificabile da ACEPTACIÓN REGLAMENTO Carichi Pendent Carichi Pendenti PRIasciare file o Stoglia . V Conferma Registrazione \*Scade it: 🔕 Riepilogo Stati dd/MM/yyyy ..... Carichi Pendenti Carichi Fendenti\_Validation Results terna Esterno Casellario Giudiziale Modificabile da: 2 Casellario Giudiziale Casellario Giudiziale Prilasciare file o Sfoglia . \*Scade it: dd/MM/yyyy -Casellario Giudiziale\_Validation Results Casellario Oiudiziale Sistema Esterno ISO 9001 3 Domende Descrizione Risposta Modificabile da: ISO 9001 ISO 9001 ornitore PRIssciare file o Stople \*Scade it: dd/MM/yyyy 85 ISO 9001 Validation Results ISO 9001 Sistema Esterno

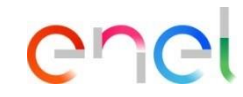

Il fornitore deve compilare il seguente questionario generale:

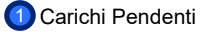

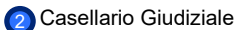

3 ISO 9001

Una volta completato il questionario, cliccare su CONFERMA.

On Boarding Fornitore – Informazioni azienda

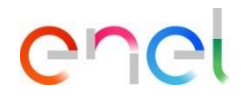

| Inizio Registrazione eVendor                                                                                                    |               |          |                   |            |                                                                                             |                                                                                               |                                                                                                    |                                      |          | Conferma                                                                                                    |                                             |
|----------------------------------------------------------------------------------------------------|---------------|----------|-------------------|------------|---------------------------------------------------------------------------------------------|-----------------------------------------------------------------------------------------------|----------------------------------------------------------------------------------------------------|--------------------------------------|----------|----------------------------------------------------------------------------------------------------|---------------------------------------------|
| Indice                                                                                                    | $\rightarrow$ | INFORMAZ | IONI AZIENDA      |            |                                                                                             |                                                                                               |                                                                                                    |                                      |          |                                                                                                    |                                             |
| ✓ Dati organizzazione principale                                                                                                    |               |          |                   |            |                                                                                             |                                                                                               |                                                                                                    |                                      |          |                                                                                                    |                                             |
| Dati di Registrazione                                                                                                    |               | ~ 1      | NFO COMMERCIALI   |            |                                                                                             |                                                                                               |                                                                                                    |                                      |          |                                                                                                    | Completate i campi relativi al              |
| ✓ Onboarding                                                                                                    |               |          |                   |            |                                                                                             |                                                                                               |                                                                                                    |                                      |          |                                                                                                    | informazioni sulla società e c              |
| AGRUPACION DE FORMA LEGAL                                                                                                    |               |          | Domanda           |            |                                                                                             | Descrizione                                                                                   | Ris                                                                                                    | sposta                               | Modi     | ificabile da:                                                                                                | su CONFERMA.                                |
| CUESTIONARIO GENERAL                                                                                                    |               | 1        | GRUPPLINDUSTRIALI |            |                                                                                             | * Siete parte di un gruppo                                                                    | o industriale?                                                                                                    |                                      | Forni    | itore                                                                                                    |                                             |
| OPERACIONES INTRACOMUNITARIAS                                                                                                    |               |          |                   |            |                                                                                             | p g g                                                                                         |                                                                                                    |                                      | <b>•</b> |                                                                                                    | 2 Se avete risposto " <i>Si</i> " alla      |
| S CIRCULAR CONFIRMING                                                                                                    |               | 2        | INNOVATIVE FIRM   |            |                                                                                             | * L'azienda è una innovativ                                                                   | ive firm?                                                                                                    |                                      | Forni    | itore                                                                                                    | domanda "L'azienda è una                    |
| 8 WEB-EDI                                                                                                    |               |          |                   |            |                                                                                             |                                                                                               |                                                                                                    |                                      | <b>•</b> |                                                                                                    | innovative firme?", si apriranr             |
| CONTACTOS DE LA EMPRESA                                                                                                    |               |          |                   |            |                                                                                             |                                                                                               |                                                                                                    |                                      |          |                                                                                                    | nuovi campi a cui rispondere                |
| (CYBER SECURITY)                                                                                                    |               |          |                   |            |                                                                                             |                                                                                               |                                                                                                    |                                      |          |                                                                                                    |                                             |
| (CYBER SECURITY)<br>CONSENSO FINALITA' MARKETING                                                                                              |               |          |                   | ~          |                                                                                             |                                                                                               |                                                                                                    |                                      |          | 3                                                                                                    |                                             |
| (CYBER SECURITY)<br>CONSENSO FINALITA' MARKETING<br>ACEPTACIÓN REGLAMENTO                                                                     |               |          |                   | 2 —        |                                                                                             |                                                                                               |                                                                                                    |                                      |          | 3<br>                                                                                                    | Una volta compilati i campi :               |
| (CYBER SECURITY) CONSENSO FINALITA' MARKETING ACEPTACIÓN REGLAMENTO Conferma Registrazione                                                    |               |          |                   | 2          | OVATIVE FIRM / S                                                                            | TART-UP                                                                                       |                                                                                                    |                                      |          | 3<br>Contern                                                                                                 | Una volta compilati i campi :<br>3 CONFERMA |
| ICVBER SECURITY) CONSENSO FINALTA MARKETING ACEPTACIÓN REGLAMENTO Conferma Registrazione Riepilogo Stati                                      |               |          |                   | (2)<br>INN | OVATIVE FIRM / S'                                                                           | TART-UP                                                                                       |                                                                                                    |                                      |          |                                                                                                    | Una volta compilati i campi :<br>3 CONFERMA |
| CYBER SECURIYI<br>CONSENSO FINALITA MARKETING<br>ACEPTACIÓN REGLAMENTO<br>Conferma Registrazione<br>Riepilogo Stati                           |               |          |                   | (2)<br>INN | OVATIVE FIRM / S'                                                                           | TART-UP<br>TUBALI                                                                             |                                                                                                    |                                      |          | Conferm                                                                                                    | Una volta compilati i campi :<br>3 CONFERMA |
| CYGER SECURITY) CONSENSO FINALITA' MARKETING CONSENSO FINALITA' MARKETING ACEPTACIÓN REGLAMENTO COnferma Registrazione Regislogo Stati        |               |          |                   | 2<br>INN   | OVATIVE FIRM / S'                                                                           | TART-UP<br>TURALI                                                                             | Descrizione                                                                                                    | Risporta                             |          | 3<br>Contern<br>Modificabile da:                                                                             | Una volta compilati i campi :<br>3 CONFERMA |
| CYGER SECURITY) CONSENSO FINALITA' MARKETING CONSENSO FINALITA' MARKETING ACEPTACIÓN REGLAMENTO COnferma Registrazione Registrazione          |               |          |                   | (2)<br>INN | OWATIVE FIRM / S<br>INFO STRUT<br>Doma<br>1 Data (                                          | ITART-UP<br>TURALI<br>Inde<br>COBITUZIONE SOCETX                                              | Descritione  • treative data di costituzione dell'impre                                                                                                    | Pispote<br>ab 01/070023              |          | Modificable da:                                                                                              | Una volta compilati i campi :<br>3 CONFERMA |
| Corear SECURITY<br>CONSENSO FINALTA MARKETING<br>CONSENSO FINALTA MARKETING<br>CONFERN REQLAMENTO<br>Conferma Registrazione<br>Repilogo Stati |               |          |                   | (2)<br>INN | OWATIVE FIRM / ST<br>INFO STRUT                                                             | ITART-UP<br>TURALI<br>ede<br>costruzione societa:                                             | Descritione  Inserve sists di costruzione dell'impre Inserve sista di costruzione dell'impre                                                                                                    | Risposte<br>a OL/070023              |          | Modficable de:<br>Fornitore<br>Ecolore                                                                       | Una volta compilati i campi :<br>3 CONFERMA |
| ICYGER SECURIYI<br>CONENSO FINALITA MARKETING<br>ACEPTACIÓN REGLAMENTO<br>Conferna Registrazione<br>Rispilogo Stati                           |               |          |                   | 2<br>NN    | VATIVE FIRM / S<br>INFO STRUT<br>Doma<br>1 DATA<br>2 DISTR                                  | ITART-UP<br>TURALI<br>Inde<br>COSTITUZIONE SOCIETA'<br>INFUZIONE UTUJ                         | Descritione     Inserve data di costituzione dall'Impres     Naña vostria impresa avviene la distribu     udil?                                                                                                    | Reporte<br>te<br>cu/07/2023          |          | Convert     Modficable de     Forstore     Forstore                                                          | Una volta compilati i campi :<br>3 CONFERMA |
| Cortera SECURITI<br>Consenso Finalita Marketing<br>Consenso Finalita Marketing<br>Conferma Registrazione<br>Repilogo Stati                    |               |          |                   | 2<br>  BNS | OVATIVE FIRM / S'<br>NEO STRUT<br>Doma<br>1 DATA<br>2 DATA<br>3 NUME                        | ITART-UP<br>TURALI<br>ede<br>costituzione societa<br>iniuzione utui<br>iso opendenti          | Descritione           • Inserre sista di costituzione dell'impre<br>usito           • Nelle volata impresa avviene la distribu<br>usito           • Inserre il numero di dipandanti dell'imp                                                          | Reporte<br>a OL/07/023<br>Zone degli |          | Cover<br>Cover<br>Modhcable de:<br>Finitere<br>Finitere<br>Finitere                                          | Una volta compilati i campi :<br>3 CONFERMA |
| i CYSER SECURITY)<br>C CONSENSO FINALTA' MARKETING<br>G ACEPTACIÓN REGLAMENTO<br>Conferma Registracione<br>Riepilogo Stati                    |               |          |                   | 2<br>889   | VATIVE FIRM / S<br>INFO STRUT<br>Doma<br>1 Doma<br>1 DATA (<br>2 DATA (<br>3 NUME<br>4 PROO | ITURALI<br>ITURALI<br>costituzione societa:<br>Inuzione utua<br>Isoo defendenti<br>atto deni. | Descritione     Inserve data di costituzione dell'Impree     Inserve data di costituzione dell'Impree     Malla voltra Impreea avviene la detribu     udd?     Inserve il numero di dipendenti dell'imp     Indicare uno o più progetti già realizzat | ta OL/073003                         |          | Conner     Conner     Modificabile de:     Fornitore     Fornitore     Fornitore     Fornitore     Fornitore | Una volta compilati i campi :<br>③ CONFERMA |

On Boarding Fornitore – Sede #1 (1/2)

| → SEDE # | #1                   |                                                                                                    |                                                                                                    |                                                                                                    |
|----------|----------------------|----------------------------------------------------------------------------------------------------|----------------------------------------------------------------------------------------------------|----------------------------------------------------------------------------------------------------|
|          |                      |                                                                                                    |                                                                                                    |                                                                                                    |
|          |                      |                                                                                                    |                                                                                                    |                                                                                                    |
|          | ✓ SEDE               |                                                                                                    |                                                                                                    |                                                                                                    |
|          |                      |                                                                                                    |                                                                                                    |                                                                                                    |
|          | Domanda              | Descrizione                                                                                                    | Risposta                                                                                                    | Modificabile da:                                                                                                    |
|          |                      |                                                                                                    |                                                                                                    |                                                                                                    |
| 1        | 1 COUNTRY E PROVINCE | <ul> <li>Selezionare la country e regione di appartenenza</li> </ul>                                                                                                    | a Seleziona un'Opzione (scelta Singola)                                                                                                    | - Fornitore                                                                                                    |
|          |                      |                                                                                                    |                                                                                                    |                                                                                                    |
| 2        | 2 TIPOLOGIA SEDE     | <ul> <li>Selezionare la tipologia della sede</li> </ul>                                                                                                    |                                                                                                    | Fornitore                                                                                                    |
|          |                      |                                                                                                    |                                                                                                    |                                                                                                    |
|          |                      |                                                                                                    |                                                                                                    |                                                                                                    |
|          |                      | SEDE       Image: Image: I | SEDE           Image: Domanda         Descrizione           1         COUNTRY E PROVINCE         • Selezionare la country e regione di appartenenzi           2         TIPOLOGIA SEDE         • Selezionare la tipologia della sede | V         SEDE           Image: Domanda         Descrizione         Risposta           1         COUNTRY E PROVINCE         Selezionare la country e regione di appartenenza         Selezionare un Opzione (scelta Singola)           2         TPOLOGIA SEDE         Selezionare la tipologia della sede         Image: Company optione (scelta Singola) |

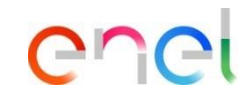

Se avete risposto "*si*" alla domanda "*si vuole inserire un ´ altra sede*?" nel questionario generale, una volta terminata la procedura, vedrete alcuni campi da compilare:

Sede

On Boarding Fornitore – Sede #1 (2/2)

1

| NUMERIAL SUBJECT         Demande       Demande       Demande       Registra       Registra <th></th> <th></th> <th></th> <th></th> <th>Confer</th>                                                                                                    |           |                             |                                                                         |                                          | Confer           |
|----------------------------------------------------------------------------------------------------|-----------|-----------------------------|-------------------------------------------------------------------------|------------------------------------------|------------------|
| P DETIVUE           Domanda         Descriptione         Regental         Regental         Reservatione         Reservatione         Reservation         Reservation                                                                                                    | TAGLI SEE | DE #1                       |                                                                         |                                          |                  |
| DomandeDomandoDescritorioMedide data1CITA' SEDE- brideces la cita- critorio- critorio2COOC PORTALE SEDE- hrideces l'active d'activational DOO- critorio- fornice3ROMIZZO SEDE- hrideces l'active d'activational DOO- critorio- fornice4ROMIZZO SEDE- hrideces l'active d'activational DOO- critorio- fornice5ROMIZZO SEDE- hrideces l'active d'activational DOO- critorio- fornice6ROMIZZO SEDE- hrideces l'active d'activational DOO- critorio- fornice6ROMIZZO SEDE- hrideces l'active d'activational DOO- critorio- fornice6ROMIZZO SEDE- hrideces l'active d'activational DOO- critorio- fornice7ROMIZZO SEDE- hrideces l'active d'activational DOO- critorio- fornice7RESCOLLE FOR SEDE- hrideces l'active d'activational DOO- fornice- fornice8ROFERIE SEDE- lessine annotate total Separficia uffici Ingl- fornice- fornice10REE COFERTE MAGAZZIN SEDE- lessine annotate total Acte coparte magazzia Ingl- fornice- fornice11REE COFERTE STABLIMENTI SEDEInserie annotate total Acte coparte magazzia Ingl- fornice- fornice12REE COFERTE STABLIMENTI SEDEInserie annotate total Acte coparte magazzia Ingl- fornice- fornice12REE COFERTE STABLIMENTI SEDEInserie annotate total Acte coparte magazzia Ingl- fornice- fornice <td>✓ DET</td> <td>TTAGLISEDE</td> <td></td> <td></td> <td></td>                                                                                                    | ✓ DET     | TTAGLISEDE                  |                                                                         |                                          |                  |
| 1       CITX EDE       Indicate la citX       Concertor information 2000         2       CONCE POSTALE EDEC       Indicate la cidade postale       Concertor information 2000         3       MOREZO EDEC       Indicate la cidade postale       Concertor information 2000       Postale         4       MOREZO EDEC       Indicate la numero civico       Concertor information 2000       Postale         5       MOREZO EDEC       Indicate la numero civico       Concertor information 2000       Postale         6       MOREZO EDEC       Indicate la numero civico       Concertor information 2000       Postale         7       MOREIO OTACIO SEDE       Indicate la numero divico       Concertor information 2000       Postale         7       PERIONEL EDEC       Indicate la numero divico       Concertor information 2000       Postale         7       PERIONEL EDEC       Indicate la numero divico       Concertor information 2000       Postale         8       SUPERFICE SEDE       Indicate la numero divico entrati divico 2000       Concertor information 2000       Postale         9       DIALE AREE EDEC       Indicate information entrate totale Soperfici utifici Ingo       Indicate information 2000       Postale         10       ALEE COPERTIE MARAZZINI SEDE       Indicate indicate indicate indicate informatingazion 2000                                                                                                    |           | Domanda                     | Descrizione                                                             | Risposta                                 | Modificabile da: |
| Image: Concerner information in Concerner information concerner information in Concerner information concerner information in Concerner information in Concerner informatio Concerner information in Concerner informat              | 1         | CITTA' SEDE                 | * Indicare la città                                                     | 4                                        | Fornitore        |
| 2       CONICE POSTALE BEDE       Indicate II conice postate       Conice Postale III conice IIII conice IIIIIIIIIIIIIIIIIIIIIIIIIIIIIIIIIIII                                                                                                    |           |                             |                                                                         | Caratteri disponibili 2000               |                  |
| 1       Control Reported RADO         3       NORIZZO RDE       Indicate Indicizzo dalla sede       Control Reported RADO         4       NAMERO CIVICO SEDE       Indicate Indicizzo dalla sede       Control Reported RADO         6       NAMERO CIVICO SEDE       Indicate Indicizzo danal       Control Reported RADO       Pointore         6       NAMERO CIVICO SEDE       Indicate Indicizzo danal       Control Reported RADO       Pointore         6       NAMERO CIVICO SEDE       Indicate Indicate Indicate anal       Control Reported RADO       Pointore         7       PERSONALE PER SEDE       Indicate Indicate Indicate and Reported RADO       Control Reported RADO       Pointore         8       SUPERFICE SEDE       Indicate Indicate Indicate and Reported RADO       Control Reported RADO       Pointore         9       RESONALE PER SEDE       Indicate Indicate Indicate RADO       Control Reported RADO       Pointore         9       RESONALE PER SEDE       Indicate Indicate RADO       Control Reported RADO       Pointore         10       AREE COPERTE STABILMENTI SEDE       Indicate Indicate Rado Rado Rado Rado Rado Rado Rado Rado                                                                                                    | 2         | CODICE POSTALE SEDE         | Indicare il codice postale                                              | A                                        | Fornitore        |
| • MINIMUM 20 GM     • MINIMUM 100 GMM 1000 [20 GMM 1000     • MINIMUM 1000     • MINIMUM 1000       4     NAMERO CIVICO SEDE     • Indicare il numero civico     • Cenetrer ringuondili 2000     • Printere       0     NORIZZO EMAIL SEDE     • Indicare il numero civico     • Indicare il numero divico     • Printere       0     NORIZZO EMAIL SEDE     • Indicare il numero di telefono     • Indicare il numero di telefono     • Printere       1     PERSONALE PER SEDE     • Indicare il numero di telefono     • Indicare in numero di telefono     • Printere       1     NERRE OLI ELEFONO SEDE     • Indicare il numero di telefono     • Indicare in numero di telefono     • Printere       1     NEGRE DELE     • Indicare in numero di telefono     • Indicare in numero di telefono     • Printere       1     NEGRE DELE     • Indicare in numero di telefono     • Indicare in numero di telefono     • Printere       1     NEGRE DELE ESDE     • Inserire annontare totale Superfici uffici Ingl     • Indicare in numero di telefono     • Printere       1     NARE COPERTE STABILIMENTI SEDE     • Inserire annontare totale Aree coperte magazzini Ingl     • Indicare in numero di telefono     • Indicare in numero di telefono       1     ARE COPERTE STABILIMENTI SEDE     • Inserire annontare totale Aree coperte magazzini Ingl     • Indicare in numero di telefono     • Indicare in numero di telefono       1 <td></td> <td>NDIRITTO OFDE</td> <td>• Indiana Padisina della coda</td> <td>Caratteri disponibili 2000</td> <td>Formiterre</td>                                                                                                    |           | NDIRITTO OFDE               | • Indiana Padisina della coda                                           | Caratteri disponibili 2000               | Formiterre       |
| 4       NMERD CINICO SEDE       Indicate in numero cisico       Indicate in numero cisico       <                                                                                                    | 3         | INDINIZZO BEDE              | - Indicare Linding 20 dena sede                                         | Caratteri disponibili 2000               | Fornitore        |
| Image: Construct disponded 2000       Image: Construct disponded 2000         Image: Construct disponded 2000       Image: Construct disponded 2000                                                                                                    | 4         | NUMERO CIVICO SEDE          | Indicare il numero civico                                               |                                          | Fornitore        |
| NRMIZZO LMALL SEDE       Indicate in fundanza small       Image: State in summary of testerior       Ferniture indipendential 2000       Ferniture indipendential 2000         NRMERO DI TELEFOND SEDE       Indicate in numero di testerion       Image: State in inserio at testerion       Ferniture indipendential 2000         PERSONALE PER SEDE       Inserior annontare totale Superficie uffici Imgl       Image: State in inserior annontare totale Superficie uffici Imgl       Image: State inserior annontare totale Superficie uffici Imgl       Image: State inserior annontare totale Superficie uffici Imgl       Image: State inserior annontare totale Superficie uffici Imgl       Image: State inserior annontare totale Superficie uffici Imgl       Image: State inserior annontare totale Superficie uffici Imgl       Image: State inserior annontare totale Area coperts magazini Imgl       Image: State inserior annontare totale Area coperts magazini Imgl       Image: State inserior annontare totale Area coperts magazini Imgl       Image: State inserior annontare totale Area coperts magazini Imgl       Image: State inserior annontare totale Area coperts magazini Imgl       Image: State inserior annontare totale Area coperts magazini Imgl       Image: State inserior annontare totale Area coperts magazini Imgl       Image: State inserior annontare totale Area coperts magazini Imgl       Image: State inserior annontare totale Area coperts magazini Imgl       Image: State inserior annontare totale Area coperts magazini Imgl       Image: State inserior annontare totale Area coperts magazini Imgl       Image: State inserior annontare totale Area coperts magi       Image: State inserior annontare totale Area copert                                                                                                    |           |                             |                                                                         | Garatteri disponibili 2000               |                  |
| Image: Construct Higgs and Construct Higgs and Construc              | 5         | INDIRIZZO EMAIL SEDE        | * Indicare l'indirizzo email                                            |                                          | Fornitore        |
| 0       NAMERO DI TELEFONO SEDE       Indicare il numero di telefono       Indicare il numero di telefono       Indicare il numero di telefono         7       PERSONALE PER SEDE       Interire annontrae di personale per questa sede       Indicare all'indicare andi       Fornitore         8       SUPERFICIE SEDE       Inserire annontrae totale Superficie uffici Inqi       Indicare all'indicare andi       Fornitore         9       TOTALE AREE SEDE       Inserire annontrae totale Superficie uffici Inqi       Indicare all'indicare andi       Fornitore         10       AREE COFERTE MAGAZZINI SEDE       Inserire annontrae totale Aree coperte magazzin Inqi       Indicare all'indicare all'indicare a                                                                                                    |           |                             |                                                                         | Caratteri disponibili 2000               |                  |
| Construct Reportant Reportant Construct Reportant Reportant Repor              | 6         | NUMERO DI TELEFONO SEDE     | <ul> <li>Indicare il numero di telefono</li> </ul>                      | le le le le le le le le le le le le le l | Fornitore        |
| P       PRISONALE PER SEDE       Inserire ammontane de partonale par querta sede       Fornitore         8       SUPERFICIE SEDE       Inserire ammontare totale Superficie uffici (inq)       Inserire ammontare totale Superficie uffici (inq)       Fornitore         9       TOTALE AREE SEDE       Inserire ammontare totale Superficie uffici (inq)       Inserire ammontare totale Aree coperte magazini (inq)       Fornitore         10       AREE COPERTE STABILMENTI SEDE       Inserire ammontare totale Aree coperte stabilimenti       Inserire ammontare totale Aree coperte stabilimenti       Fornitore         11       AREE COPERTE STABILMENTI SEDE       Inserire ammontare totale Aree scoperte (inq)       Fornitore         12       AREE SCOPERTE SEDE       Inserire ammontare totale Aree scoperte (inq)       Fornitore         13       ANNOTAZIONI       Inserire ammontare totale Aree scoperte (inq)       Fornitore         14       STAF SUCCESSUA       •Suuche inserire univoltane ande?       Fornitore                                                                                                    |           |                             |                                                                         | Caratteri disponibili 2000               |                  |
| 8     SUPERFICE SEDE     Inserire ammontare totale Superficie uffici (inq)     Inserire ammontare totale Superficie uffici (inq)     Fornitore       9     TOTALE AREE SEDE     Inserire ammontare totale Totale aree (inq)     Incention     Fornitore       10     AREE COPERTE STABILMENTI SEDE     Inserire ammontare totale Aree coperte stabilimenti     Incention     Fornitore       11     AREE COPERTE STABILMENTI SEDE     Inserire ammontare totale Aree scoperte (inq)     Incention     Fornitore       12     AREE SCOPERTE SEDE     Inserire ammontare totale Aree scoperte (inq)     Incention     Fornitore       13     ANNOTADONI     Inserire ammontare totale aree (inq)     Incention     Fornitore       14     STAF SUCCESSSIA     • Subale inseries univoltare area(ing)     Incention     Fornitore                                                                                                    | ·         | PERSONALE PER SEDE          | Inserire anmontare del personale per questa sede<br>(media ultimo anno) |                                          | Fornitore        |
| 9     TOTALE AREE SEDE     Inserire ammontare totale Totale aree (mq)     Inseriere ammontare totale Totale aree (mq)     Fornitore       10     AREE COPERTE MAGAZZINI SEDE     Inserire ammontare totale Aree coperte magazzin (mq)     Inserire ammontare totale Aree coperte magazzin (mq)     Fornitore       11     AREE COPERTE STABILMENTI SEDE     Inserire ammontare totale Aree coperte stabilimenti     Inserire ammontare totale Aree coperte stabilimenti<                                                                                                    | 8         | SUPERFICIE SEDE             | Inserire ammontare totale Superficie uffici (mq)                        |                                          | Fornitore        |
| 10     AREE COPERTE MAGAZZINI SEDE     Inserire anmontare totale Aree coperte magazzini (mg)     Inserire anmontare totale Aree coperte magazzini (mg)     Fornitore       11     AREE COPERTE STABILIMENTI SEDE     Inserire anmontare totale Aree coperte stabilimenti<br>(mg)     Inserire anmontare totale Aree coperte stabilimenti     Inserire anmontare totale Aree coperte stabilimenti     Fornitore       12     AREE SCOPERTE SEDE     Inserire anmontare totale Aree scoperte (mg)     Inserire anmontare totale Aree scoperte (mg)     Fornitore       13     ANNOTAZIONI     Inserire eventuali annotazioni     Inserire disponibili 2000     Fornitore       14     SEDE SUCCESSUA     • Situple inserire univitro ande?     Eventimere                                                                                                    | 9         | TOTALE AREE SEDE            | Inserire ammontare totale Totale aree (mq)                              |                                          | Fornitore        |
| Image: Construction of the sector of the sector of the | 10        | AREE COPERTE MAGAZZINI SEDE | Inserire ammontare totale Aree coperte magazzini (mq)                   |                                          | Fornitore        |
| III     AREE COFERTE S IABLIMENT SELVE     Immention a minimular to cale Area coperts (assimilaritie)     Immention a minimular to cale Area coperts (assimilaritie)     Fornitore       III     AREE SCOFERTE SEDE     Inserire animonitare totale Area scoperte (inq)     Immention a minimular totale Area scoperte (inq)     Fornitore       III     ANNOTAZIONI     Inserire eventuali annotazioni     Immention a minimular totale Area scoperte (inq)     Fornitore       III     ANNOTAZIONI     Inserire eventuali annotazioni     Immention a minimular totale Area scoperte (inq)     Immention a minimular totale Area scoperte (inq)       III     STOF SUCCESSIVA     Store scoperte (inq)     Immention a minimular totale Area scoperte (inq)     Immention a minimular totale Area scoperte (inq)                                                                                                    |           |                             | landin anna bable bable bar anna bablican bi                            |                                          | Familtan         |
| 12     ARE SCOPERTE SEDE     Inserire ammontare totale Area scoperte (mg)     Index     Fornitore       13     ANNOTAZIONI     Inserire eventuali annotazioni     Inserire eventuali annotazioni     Inserire eventuali annotazioni       14     SEDE SU/CESSUA     • Situple inserire univitro ando?     Inserire eventuali annotazioni     Inserire eventuali annotazioni                                                                                                    | **        | ARE COLDIE STADEMENTI SEUE  | (mg)                                                                    |                                          | Porticolle       |
| 13     ANNOTAZIONI     Inserire eventuali annotazioni     Inserire eventuali annotazioni     Inserire                                                                                                    | 12        | AREE SCOPERTE SEDE          | Inserire ammontare totale Aree scoperte (mq)                            |                                          | Fornitore        |
| Certifier disponibili 2000                                                                                                    | 13        | ANNOTAZIONI                 | Inserire eventuali annotazioni                                          |                                          | Fornitore        |
| 14 SFDF SI/CCFSSI/4 • Si vuola insarire un'altra sarle? Euroiteure                                                                                                    |           |                             |                                                                         | Garatteri disponibili 2000               |                  |
| La artir de la casta de la casta de la casta de la casta de la casta de la casta de la casta de la casta de la c                                                                                                    |           |                             | • Cincula incestra un'altra andaŭ                                       |                                          | Familtara        |

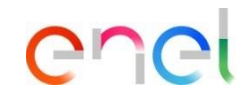

Se avete risposto "*si*" alla domanda "*si vuole inserire un ´ altra sede*?" nel questionario generale, una volta terminata la procedura, vedrete alcuni campi da compilare:

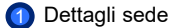

On Boarding Fornitore – Circular confirming

| dice                                                                                            | $\rightarrow$ | CIRCU | JLAR CO | NFIRMING                             |                                                                                                    |          |                  |
|-------------------------------------------------------------------------------------------------|---------------|-------|---------|--------------------------------------|----------------------------------------------------------------------------------------------------|----------|------------------|
| <ul> <li>Dati organizzazione principale</li> <li>Dati di Registrazione</li> </ul>               |               |       | ✓ Circu | ılar Confirming                      |                                                                                                    |          |                  |
| Onboarding     LEGAL FORM GROUPING                                                              |               |       |         | Domanda                              | Descrizione                                                                                         | Risposta | Modificabile da: |
| GENERAL QUESTIONNAIRE     COMPANY INFO                                                          |               |       | 1       | CERTIFICACIONE ISO 14001             | ¿Tiene la empresa la certificacion ISO 14001?                                                       |          | Fornitore        |
| INTRA-COMMUNITY OPERATION     CIRCULAR CONFIRMING     WEB-EDI                                   |               |       | 2       | HUELLA DE CARBONO                    | <ul> <li>¿Tiene la empresa registrada la Huella de carbono<br/>(registro en MITECO)?</li> </ul>     | -        | Fornitore        |
| <ul> <li>COMPANY CONTACTS (CYBER<br/>SECURITY)</li> <li>CONSENSO FINALITA' MARKETING</li> </ul> |               |       | 3       | REDUCCIÓN Y VALORIZACIÓN DE RESIDUOS | <ul> <li>¿Tiene la empresa la certificacion de Reducción y<br/>Valorización de residuos?</li> </ul> | -        | Fornitore        |
| REGISTRATION AGREEMENT     Conferma Registrazione                                               |               |       | 4       | ISO 14046                            | <ul> <li>¿Tiene la empresa la certificacion ISO 14046 - Huella<br/>Hidrica?</li> </ul>              | -        | Fornitore        |
| Riepilogo Stati                                                                                 |               |       | 5       | CERTIFICAZIONE ISO 50001             | * La società ha ottenuto la certificazione ISO 50001                                                | -        | Fornitore        |
|                                                                                                 |               |       | 6       | CERTIFICACIÓN EN CIRCULARIDAD        | ¿Tiene la empresa alguna certificación en Circularidad?                                             |          | Fornitore        |

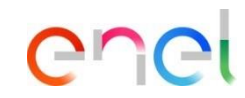

Compilazione dei campi della *circular confirming* Una volta compilati i campi:

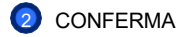

#### **Fornitore – Registrazione** On Boarding Fornitore – Cyber security y consenso finalita' marketing Completare i campi di contatti Inizio Registrazione eVendor azendali (cyber security). CONTATTI AZIENDALI (CYBER SECURITY) Indice ✓ Dati organizzazione principale Una volta compilati i campi: Oati di Registrazione ✓ CONTATTI AZIENDALI (CYBER SECURITY) Onboarding CONFERMA AGRUPACION DE FORMA LEGAL CUESTIONARIO GENERAL PUNTO DI CONTATTO INFORMACIÓN COMPAÑÍA Al fine di veicolare efficacemente tutte le comunicazioni in materia di cyber security, è necessario fornire e mantenere aggiornato, indipendentemente dal verificarsi o meno di un Incidente Cyber, un proprio punto di contatto Successivamente, compilare i utilizzabile per tale scopo. In caso di violazioni, incidenti, attacchi informatici o qualsivoglia altro evento rilevante in termini di cyber security che possano avere un potenziale impatto sulle infrastrutture IT/OT/IoT Enel, il Fornitore, con la OPERACIONES INTRACOMUNITARIAS perizia e l'immediatezza richiesta dalla diligenza professionale, deve procedere con una segnalazione ad Enel facendo riferimento al seguente punto di contatto, presidiato in H24, cert@enel.com campi di consenso finalita' CIRCULAR CONFIRMING Marketing. WEB-EDI Descrizione Modificabile da Domanda Risposta O CONTACTOS DE LA EMPRESA (CYBER SECURITY) INDIRIZZO E-MAIL Indirizzo e-mail costantemente presidiato, cui Enel Fornitore Una volta compilati i campi: CONSENSO FINALITA' MARKETING può fare riferimento per lo scambio di informazioni ACEPTACIÓN REGLAMENTO Caratteri disponibili 2000 Conferma Registrazione NUMERO DI TELEFONO Numero telefonico a cui Enel può fare riferimento in Fornitore CONFERMA 8 Riepilogo Stati caso di scambio tempestivo di informazioni Caratteri disponibili 2000 Inizio Registrazione eVendor CONSENSO FINALITA' MARKETING Indice ✓ Dati organizzazione principale O Dati di Registrazione CONSENSO FINALITA' MARKETING - Spagna ✓ Onboarding LEGAL FORM GROUPING GENERAL QUESTIONNAIRE Domanda Descrizione Risposta Modificabile da COMPANY INFO CONSENSO FINALITA' MARKETING \* En calidad de persona de contacto consiento recibir Fornitore INTRA-COMMUNITY OPERATION comunicaciones comerciales por cualquier canal. CIRCULAR CONFIRMING incluidos medios electrónicos (SMS o email), sobre WEB-EDI productos y servicios de Endesa Energía, S.A., Endesa X Servicios, S.L. y Endesa X Way, S.L. dirigidos a la COMPANY CONTACTS (CYBER) empresa la que represento o para la que presto mis servicios CONSENSO FINALITA' MARKETING REGISTRATION AGREEMENT Conferma Registrazione Riepilogo Stati USE: Public Company

On Boarding Fornitore – Accettazione regolamento

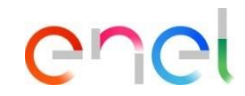

|      |              |                                                                                                    |                                                                                                    |                                                                                                    |                                                                                                    | 2                                                                                                    |
|------|--------------|----------------------------------------------------------------------------------------------------|----------------------------------------------------------------------------------------------------|----------------------------------------------------------------------------------------------------|----------------------------------------------------------------------------------------------------|----------------------------------------------------------------------------------------------------|
|      |              |                                                                                                    |                                                                                                    |                                                                                                    | Conferma                                                                                                    |                                                                                                    |
| ACCI | ETTAZIONE RE | EGOLAMENTO                                                                                                    |                                                                                                    |                                                                                                    |                                                                                                    |                                                                                                    |
|      | V PROCUR     | EMENT                                                                                                    | 0                                                                                                    |                                                                                                    |                                                                                                    | Completare i campi di accettazione<br>del regolamento facendo clic su                                                                                                    |
|      |              | Domanda                                                                                                    | Descrizione                                                                                                    | Risposta                                                                                                    | Modificabile da:                                                                                                    | conferma in tutti e tre i campi.                                                                                                    |
|      | 2            | ACCETTADONE REBOLAMENTO E-PROCUREMENT                                                                                                    | Il actoscritto in qualità di Representante legale della Sociata o Soggetto<br>autorizzato diri representante legale della Sociata<br>adoltena di avere preso consociaza dall'Regalamento E-procurement" e di<br>accentraria de giorno integralmente.<br>acontena fibilitzazione quali Utena Masteri di cui all'Regolamento E-procurement<br>adoltano di presente atto de Tadi el resona in facto all'enforme na qualitazi<br>momento in capo al autorocchi la suziatenza del poteri necesarii per agine<br>all'ante di presente Regolamento.     vongono approvate specificamente la suguenti cituazio del Regolamento e-                                                                                                    | Confermo presa visione e eccitacióne Adagato filturcioni & Disponible                                                                                                    | Forntore                                                                                                    | Una volta confermati i campi :<br>(2) CONFERMA                                                                                                    |
|      | ✓ SUPPLIEF   | PERFORMANCE MANAGEMENT                                                                                                    | procurement antt 4, 5, 6, 7, 9, 11, 12, 13, 15, 16, 17, 18, 19, 20, 21                                                                                                    | eccettazione                                                                                                    |                                                                                                    |                                                                                                    |
|      |              | Domandia                                                                                                    | Descrizione                                                                                                    | Risposta                                                                                                    | Modificabile da:                                                                                                    |                                                                                                    |
|      | 1            | ACCETTAZIONE REBOLAMENTO SUPPLIER PERFORMANCE MANAGEMENT                                                                                                    | <ul> <li>Il sottoscritto in quella di Rappesentante legale della Società o Soggetto<br/>suborizzato del rappresentante legale della Società dichiara di avere preso<br/>consoenza del "Suppier Performance Management" e di accettario ed approvario<br/>integralmente</li> </ul>                                                                                                    | Conferma per presa<br>Visione<br>Alegato d'Istruzioni <u>↓</u><br>Disponible                                                                                                    | Fornitore                                                                                                    |                                                                                                    |
|      | ACC          | ACCETTAZIONE R     ACCETTAZIONE R     ACCETTAZ | ACCETTAZIONE REDOLAMENTO           V         PROCUREMENT           Image: Comparison of the comparison of the comparison of th | ACCETTAZIONE REGOLAMENTO           FOCUREMENT         Describione           1         ACCETTAZIONE REGOLAMENTO E-PROCIREMENT              •             Instructivity of approximation legis data boosts a loggetto             accitanto de propriorational legis data boosts a loggetto             accitanto de propriorational legis data boosts a loggetto             accitanto de propriorational legis data boosts a loggetto             accitanto de propriorational legis data boosts a loggetto             accitanto de propriorational legis data boosts a loggetto             accitanto de propriorational legis data boosts a loggetto             accitanto de propriorational legis data boosts a loggetto             accitanto de propriorational legis data boosts a loggetto             accitanto de propriorational legis data boosts a loggetto             accitanto de propriorational legis data boosts a loggetto             accitanto de propriorational legis data boosts a loggetto             accitanto de propriorational legis data boosts a loggetto             accitanto de propriorational legis data             dotto accitante de propriorational legis data             accitanto de propriorational legis data             accitanto de propriorational legis data             accitanto de propriorational legis             accitanto de propriorational legis             accitanto de propriorational legis             accitanto de propriorational legis             accitanto de propriorational legis             accitanto de propriorational legis             accitanto de propriorational legis             accitanto de propriorational legislenente -             proverse actitante             accitanto de propriorational legislenente -             providence actitante             accitanto de propriorational legislenente             accitanto de propriorational legis             daccitante de propriorational legislenent | ACETTAZONE REGOLAMENTO     FOCUREMENT     FOCUREMENT     FOCU | ACCETINATIONE RESOLUMENTO         FROCURSE         Excention         Instanto         Instanto         Ins |

On Boarding Fornitore – Riepilogo stati

|                                                                                |                                                                                                    |                                                                | - | Viene visualizzato un messaggio         |
|--------------------------------------------------------------------------------|----------------------------------------------------------------------------------------------------|----------------------------------------------------------------|---|-----------------------------------------|
| Risultato Registrazione                                                        |                                                                                                    | Completa la Registrazione                                      |   | che indica che tutti i campi di         |
| Indice<br>V Dati organizzazione principale                                     | La fase di Registrazione dei tuo Account è stata Completata. L'Attivazione dei tuo Account ani attentamente valutata e ti versi comunicata via email.<br>A seguito del'Attivazione seni in grado di accedere in piattaforma inserendo la tua Username e la Passivoli dire hai neevuto via email a seguito della Registrazione. |                                                                |   | registrazione sono stati<br>completati. |
| Ø Dati di Registrazione                                                        | Riepilogo Registrazione                                                                                                    |                                                                |   | 1                                       |
| <ul> <li>Onboarding</li> <li>AGRUPACION DE FORMA LEGAL</li> </ul>              |                                                                                                    | Stati di Completamento (Dati Obbligatori per la Registrazione) | 2 | Per continuare, cliccare su:            |
| <ul> <li>CUESTIONARIO GENERAL</li> <li>INFORMACIÓN COMPAÑÍA</li> </ul>         | Del d'Registrazione                                                                                                    | Bisposte mancanti. Facoltativo 7                               |   | Completa la registrazione               |
| <ul> <li>OPERACIONES INTRACOMUNITARIAS</li> <li>CIRCULAR CONFIRMING</li> </ul> | RAGGRUPPAMENTO FORMA GURDICA                                                                                                    | Tutti i dati sono completi                                     |   |                                         |
| <ul> <li>WEB-EDI</li> <li>CONTACTOS DE LA EMPRESA</li> </ul>                   | QUESTIONARIO GENERALE                                                                                                    | Tutti i deti sono completi                                     |   |                                         |
| (CYBER SECURITY)  CONSENSO FINALITA' MARKETING                                 | INFORMAZIONI AZIENDA                                                                                                    | Tutti i dati aono completi                                     |   |                                         |
| ACEPTACIÓN REGLAMENTO     Conferma Registrazione                               | OPERAZIONI INTRACOMUNITARIE                                                                                                    | Tutti i deti sono completi                                     |   |                                         |
| Riepilogo Stati                                                                | ORCULAR CONFIRMING                                                                                                    | Tutti i dati sono completi                                     |   |                                         |
|                                                                                | WEB-EDI                                                                                                    | Tutti i dati sono completi                                     |   |                                         |
|                                                                                | CONTATTI AZENDALI ICYBER SECURITYY                                                                                                    | Riuposte mencenti: Fecoltativo 1                               |   |                                         |
|                                                                                | CONSENSO FINALITA MARKETING                                                                                                    | Tutti i dati sono completi                                     |   |                                         |
|                                                                                | ACCETTAZIONE RESOLAMENTO                                                                                                    | Tutti i deti sono completi                                     |   |                                         |
|                                                                                |                                                                                                    |                                                                |   |                                         |
|                                                                                |                                                                                                    |                                                                |   |                                         |
|                                                                                |                                                                                                    |                                                                | - |                                         |

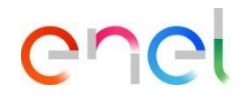

2

On Boarding Fornitore – Conferma Registrazione

| 1                                                                                                    |              |                           |   |                                                                  |
|----------------------------------------------------------------------------------------------------|--------------|---------------------------|---|------------------------------------------------------------------|
| GESTIONE CONTROLLI FISCALI                                                                                                    |              |                           |   | La schermata conferma o meno il<br>corretto inserimento dei dati |
| Controllo dati fiscali completato con successo!                                                                                                    |              |                           |   | fiscali.                                                         |
| Ti abbiamo inviato una e-mail per la convalida della registrazione appena completata. Se non lo hai già fatto, clicca sul link contenuto nella email, scegli una password e convalida la registrazione per accedere a WeBUY.                                                                                       |              |                           |   |                                                                  |
| Se hai scelto di registrare la tua azienda per avviare un procedimento di Qualificazione, effettua il login e, cliccando sul bottone 'Accedi' presente nel box denominato 'Avvio e Gestione Qualificazione', scegli uno o più Gruppi Merceologici per avviare la candidatura. Dal menu principale di WeBUY, potrai |              |                           |   | Per continuare cliccare su:                                      |
| Se sei parte di un Gruppo IVA, effettus il login e clicca sul link 'Adesione GRUPPO IVA' nel menu Link Personalizzati per fornire tutte le informazioni richieste.                                                                                                    |              |                           | 2 | Clicca qui per loggarti                                          |
| Codice Fiscale                                                                                                    | 83861633T    | ОК                        |   |                                                                  |
| Partita IVA                                                                                                    |              | ок                        |   |                                                                  |
| Codice Fiscale addizionale (non completare se sei italiano)                                                                                                    |              | ОК                        |   |                                                                  |
| Codice Fiscale addizionale (non completare se sei italiano)                                                                                                    |              | ОК                        |   |                                                                  |
| CAP                                                                                                    | 28108        | ОК                        |   |                                                                  |
| Telefono                                                                                                    | +34655776334 | Numero di Telefono Valido |   |                                                                  |
| Fax ufficio amministrazione                                                                                                    |              | Numero di Fax Valido      |   |                                                                  |

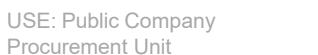

enei

On Boarding Fornitore – Dashboard WeBUY

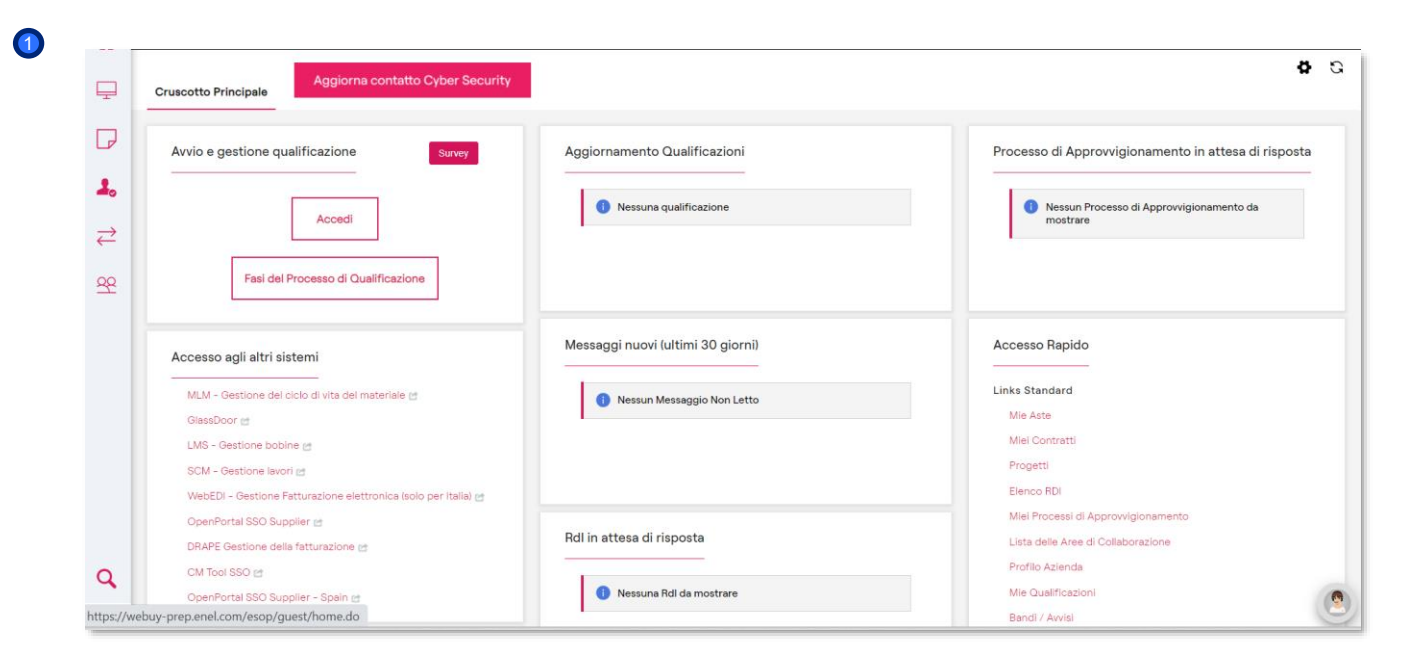

enel

Una volta registrati come fornitori, accedendo nuovamente a WeBUY attraverso il Global Procurement Portal acquisti, si vedrà questo cruscotto

La registrazione, che comporta l'ottenimento dello status di azienda **Validata - Attiva** su WeBUY, non dà diritto alla partecipazione alle gare d'appalto del Gruppo Enel.

Per essere invitati a una gara d'appalto, è necessario avviare un processo di qualificazione, se lo si ritiene opportuno.

Per essere invitati, lo stato di qualificazione su WeBUY deve essere almeno **Positive Base Submission.** 

On Boarding Fornitore – Stato Azienda

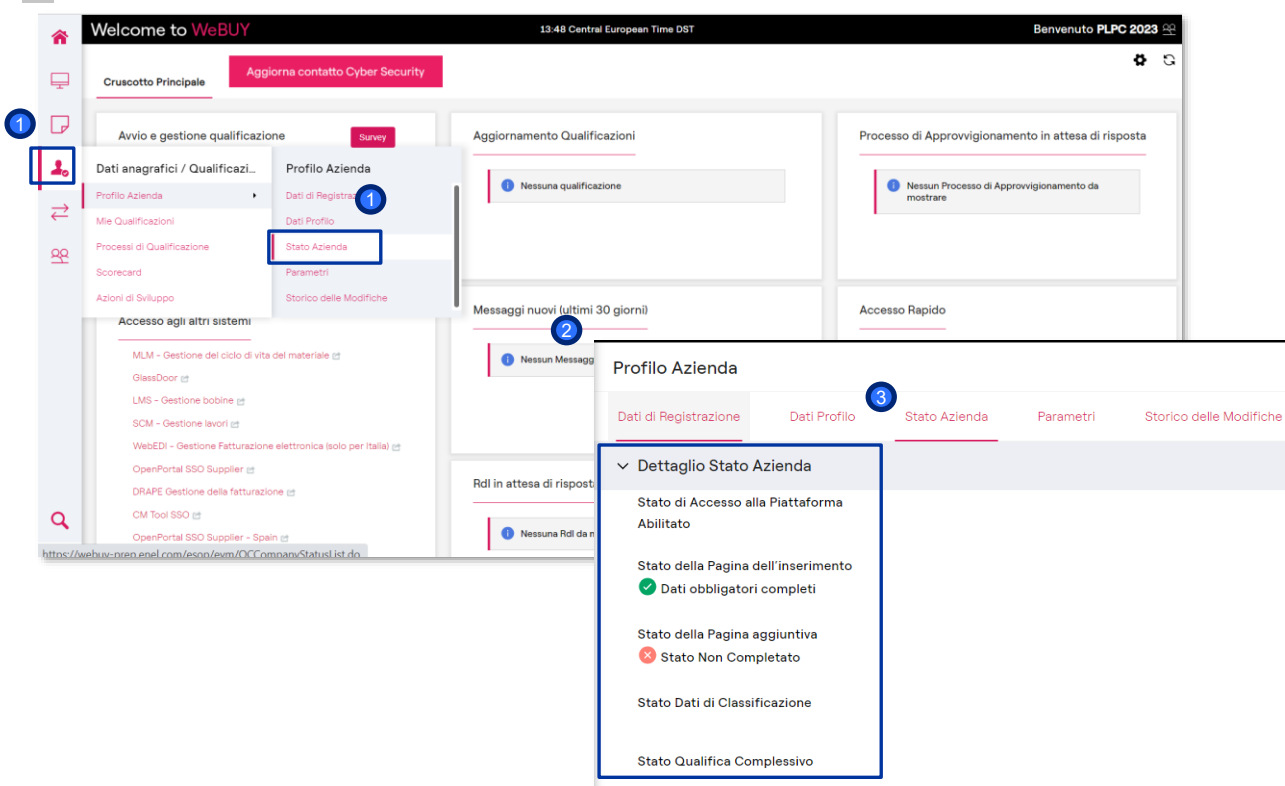

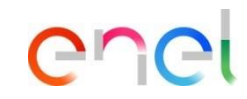

- Per controllare lo stato dell'azienda, cliccare su Dati anagracifi /Qualificazione e poi su Stato azienda.
- Viene visualizzata la schermata Profilo Azienda
- Sotto la voce Stato azienda, viene visualizzato il Dettaglio stato azienda, che indica se i dati obbligatori sono completi o meno.

On Boarding Fornitore – Processo di qualificazione

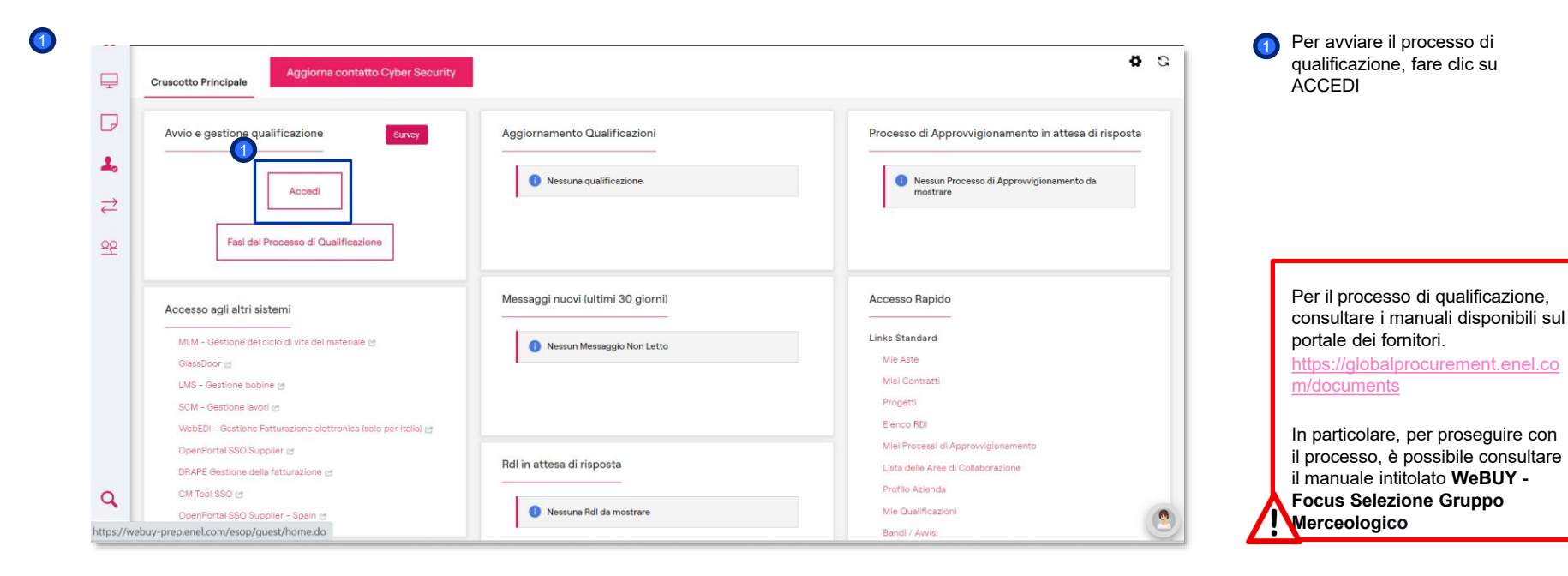

USE: Public Company Procurement Unit